## Choose Your Audio Options in Cisco Jabber

Release:12.1, 12.5

You can personalize your Cisco Jabber app audio options to seamlessly collaborate with other people. You can use a headset when you're at office; if you work remotely, you can switch to a connected speaker or microphone. You'll hear people better with an external speaker, and they'll hear you better with an external microphone.

Windows

From Cisco Jabber, click the gear icon <sup>(2)</sup>, choose Options, and choose Audio. Then, choose the devices to use for the ringer, speaker, and microphone.

Мас

From Cisco Jabber main menu, choose Preferences and choose Audio/Video preferences. Then, choose the devices and setting options to use for the ringer, speaker, and microphone.

iPhone and iPad

On iPhone and iPad, you can only change your settings while you're on a call. Tap More, and select Audio Settings to choose a device.

Android

On Android, by default, the app uses the device's microphone and speaker. When you connect a headset to the device, the app switches to the headset's microphone and earphone

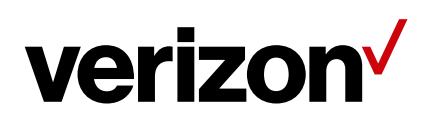